# ەجوم ةلسلس ىلع 82 رايخلا نيوكت VPN

#### فدەلا

ديدخت جاحسم RV32x VPN لا ىلع 82 رايخلا تادادعإو دادعإلا لالخ نم ةقيثو اذه كدشري sery.

حامسلل اهمادختسإ متي ةزيم يه DHCP ليحرت DHCP ليحرت تامولعم رايخ وه 82 رايخلا ىل عنوكت ال يتلا ةديعبلا DHCP مداوخو ةفيضملا ةزهجألا نيب DHCP لاصتاب امدنع هسفن لوح تامولعم نيمضتب DHCP ليحرت لماعل حمسي وهو .اهسفن ةكبشلا ىل امان عنام الا انم ديزملا فيضي هنإ .DHCP مداخ يل مهنمو ءالمعلا يل PHCP مزح لسري لماك لكشب ليصوتلا فيرعت قيرط نع DHCP قيلمع

## قيبطتلل لباقلا زاهجلا

ةجودزم WAN ةكبشب VPN RV320 هجوم. NV325 Gigabit WAN VPN Router هجوملا

### جماربلا رادصإ

·v1.1.0.09

## 82 رايخ

لجس .1 ةوطخلاا DHCP < رتخاو بيولا نيوكتل ةدعاسملا ةادألاا ىل لوخدلا لجس .1 ةوطخلا DHCP < **82.** 82: ر*ايخلا* ةحفص حتف متي

| Option 82        |             |             |
|------------------|-------------|-------------|
| Option 82 Table  |             |             |
| Circuit ID       | Description | DHCP Subnet |
| 0 results found! |             |             |
| Add Edit Delete  |             |             |
| Save Cancel      |             |             |

:ةيلاتلا لوقحلا "82 رايخلا" لودج ضرعي

َةرئادلا ةەجاو فرعت يتلا مدختسملا لبق نم ةفرعملا ASCII ةلسلس — ةرئادلا فرعم· بلط لاسرا مت يتلا DHCP بالط ل

.ةرئادلا فرعمل فصو لاخداب مدختسملا ماق — فصولا<sup>.</sup>

ةكبش<sup>.</sup> مجوم ةطساوب عانقو DHCP ةيعرفلا ةكبشلل IP ناونع — ةيعرفلا DHCP ةكبش<sup>.</sup> <u>ةكبش ليدعت</u> ىلإ عجرا ،ايودي اهليدعتل .رفوتلا ىلإ ادانتسا ايئاقلت هنييعت متي <u>DHCP م</u>قعرفا ا

| Option 82       |             |             |
|-----------------|-------------|-------------|
| Option 82 Table |             |             |
| Circuit ID      | Description | DHCP Subnet |
| 01ABCD234567EF  | test        |             |
| Add Edit Delete |             |             |
|                 |             |             |
| Save Cancel     |             |             |

فرعم تحت لوقحلا حبصت .ديدج ةرئاد فرعم ةفاضإل **ةفاضاٍ** قوف رقنا .2 ةوطخلا ريرحتلل ةلباق فصولاو ةرئادلا.

ةرئادلا فرعم لقح يف بولطملا ةرئادلا فرعم لخدأ .3 ةوطخلا.

فصولاا لقح يف ةرئادلا فرعمل بولطملا فصولا لخدأ .4 ةوطخلا.

| Option 82       |             |                           |
|-----------------|-------------|---------------------------|
| Option 82 Table |             |                           |
| Circuit ID      | Description | DHCP Subnet               |
| 01ABCD234567EF  | test        | 192.168.4.1/255.255.255.0 |
| Add Edit Delete |             |                           |
| Save Cancel     |             |                           |

لودج ىلإ فصولا لوقحو ەلاخدا مت يذلا ةرئادلا فرعم ةفاضال **ظفح** قوف رقنا .5 ةوطخلا "ايخلا".

#### ةرئادلا فرعم ليدعت

| Option 82 Table |             |                           |
|-----------------|-------------|---------------------------|
| Circuit ID      | Description | DHCP Subnet               |
| 01ABCD234567EF  | test        | 192.168.4.1/255.255.255.0 |
| Add Edit Delete |             |                           |
|                 |             |                           |
| Save Cancel     |             |                           |

زاربإ متي .اەل ةرواجملا رايتخالا ةناخ ددح فصولاو ةرئادلا فرعم مسا ليدعتل .1 ةوطخلا لخدملا.

عجرا ."82 رايخلا" لودج يف ريرحتلل لباق ريغ DHCP ل ةيعرفلاا ةكبشلا رايخ **:ةظحال م** اهليدعتل <u>قيعرفلا DHCP ةكبش ليدعت</u> يلإ

. ەفذحل **فذح** وأ ددحملا ةرئادلا فرعم ريرحتل **ريرحت** قوف رقنا .2 ةوطخلا

.82 رايخلا تادادعإ نيوكت ءاهنإو تارييغتلا ظفحل **ظفح** قوف رقنا .3 ةوطخلا

#### <u>ةيعرفلا DHCP ةكبش ليدعت</u>

دادعإ < DHCP رتخاو هجوملا نيوكتل ةدعاسملا ةادألاا ىلإ لوخدلا لجس .1 ةوطخلا DHCP. *دادعإ* ةحفص رهظت DHCP:

| DHCP Setup              |                                                   |  |
|-------------------------|---------------------------------------------------|--|
| IPv4 IPv6               |                                                   |  |
|                         | VLAN  Option 82                                   |  |
| VLAN ID:                | 1 •                                               |  |
| Device IP Address:      | 192.168.1.1                                       |  |
| Subnet Mask:            | 255.255.255.0 🔻                                   |  |
| DHCP Mode:              | ● Disable ● DHCP Server ● DHCP Relay              |  |
| Remote DHCP Server:     | 0.0.0.0                                           |  |
| Client Lease Time:      | <b>1440 min</b> (Range: 5 - 43200, Default: 1440) |  |
| Range Start:            | 192.168.1.100                                     |  |
| Range End:              | 192.168.1.149                                     |  |
| DNS Server1:            | 0.0.0.0                                           |  |
| DNS Server2:            | 0.0.0.0                                           |  |
| WINS Server:            | 0.0.0.0                                           |  |
| TFTP Server and Configu | ration Filename (Option 66/150 & 67):             |  |
| TFTP Server Host Name:  |                                                   |  |
| TFTP Server IP:         | 0.0.0.0                                           |  |
| Configuration Filename: |                                                   |  |
|                         |                                                   |  |
| Save Cancel             |                                                   |  |

**IPv4**. بيوبتلا ةمالع قوف رقنا .2 ةوطخلا

.82 رايخلا تارايخ ضرعل 82 **رايخلا** رز رقنا .3 ةوطخلا

| DHCP Setup         |                   |  |
|--------------------|-------------------|--|
| IPv4 IPv6          |                   |  |
|                    | ○ VLAN            |  |
| Circuit ID:        | O1AE 🔻            |  |
| Device IP Address: | 192.168.4.5       |  |
| Subnet Mask:       | 255.255.255.128 ▼ |  |

ِيذلاو ەؤاشنا مت يذلا ةرئادلا فرعم رتخأ ةرئادلا فرعم ةلدسنملا ةمئاقلا نم .4 ةوطخلا ەليدعت ديرت. ناونع يف ،اەل ةرئادلا فرعم ءاشنإ مت يتلا ،ةيعرفلا ةكبشلل IP ناونع لخدأ .5 ةوطخلا ازاەجلل IP

ىدم ددحي نأ ةلدسنم ةمئاق subnet mask لا نم subnet mask لثامي لاا ترتخأ .6 ةوطخلا ناونع ةيعرفلا ةكبشلا نم.

ةرئادلا فرعم يف تارييغتلا ظفحل **ظفح** قوف رقنا .7 ةوطخلا.

ة دحملا تامولعملا نآلا **82 رايخلا > DHCP** تحت 82 رايخلا لودج ضرعي. Option 82

| Č | puoli 02        |             |                             |
|---|-----------------|-------------|-----------------------------|
|   | Option 82 Table |             | Items 1-1 of 1 5 🔻 per      |
|   | Circuit ID      | Description | DHCP Subnet                 |
|   | 01ABCD234567EF  | test        | 192.168.4.5/255.255.255.128 |
|   | Add Edit Delete |             | 📕 🔺 Page 📘 🔹 of 1 🕨         |
|   |                 |             |                             |
|   | Save Cancel     |             |                             |

ةمجرتاا مذه لوح

تمجرت Cisco تايان تايانق تال نم قعومجم مادختساب دنتسمل اذه Cisco تمجرت ملاعل العامي عيمج يف نيم دختسمل لمعد يوتحم ميدقت لقيرشبل و امك ققيقد نوكت نل قيل قمجرت لضفاً نأ قظعالم يجرُي .قصاخل امهتغلب Cisco ياخت .فرتحم مجرتم اممدقي يتل القيفارت عال قمجرت اعم ل احل اوه يل إ أم اد عوجرل اب يصوُتو تامجرت الاذة ققد نع اهتي لوئسم Systems الما يا إ أم الا عنه يل الان الانتيام الال الانتيال الانت الما